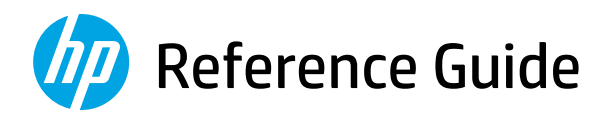

参考指南 Panduan Referensi คู่มืออ้างอิง Hướng dẫn Tham khảo 설명서 參考指南

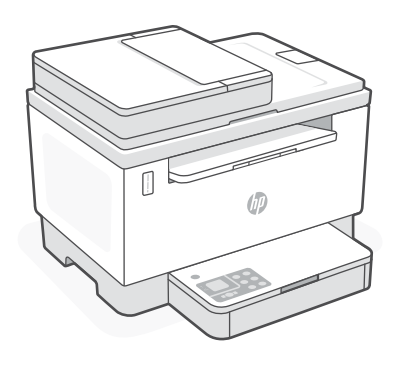

# HP LaserJet Tank MFP

260x series

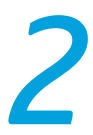

#### **Printer features**

- 1 Document feeder
- 2 Scanner lid
- 3 Toner access door/ Output tray
- 4 Output tray extender
- 5 Tray cover
- 6 Paper tray
- 7 Control panel
- 8 Toner gauge
- 9 Refill toner indicator

#### **Button and lights**

**Power** button/light Blinks when starting or processing a job.

Attention light

**Open Scanner Lid** light Open lid and turn over ID card to copy second side.

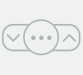

Copy Options button/light

**Wi-Fi** button/light<sup>1</sup> Press to turn on/off Wi-Fi. The Wi-Fi light indicates the status.

**Resume** button/light Press when lit to continue a job.

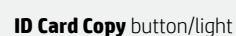

**Information** button/light Press to print a summary of printer settings and status.

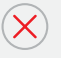

1=

Cancel button/light

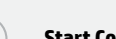

Start Copy button/light

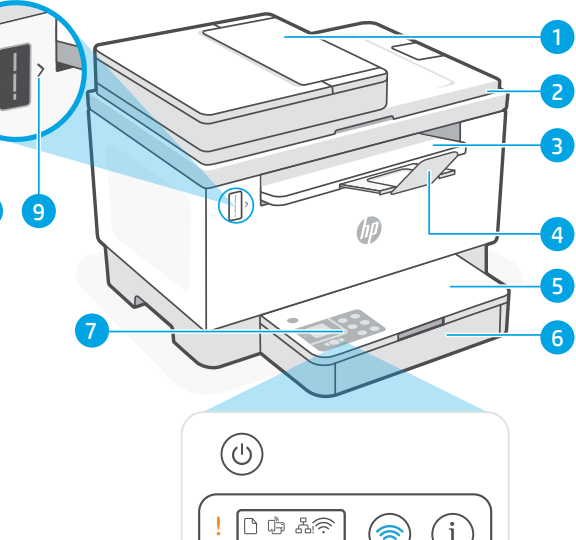

#### 

# **Display icons**

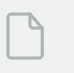

**Paper problem** Load paper/check for jams.

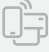

Wi-Fi Direct status<sup>1</sup>

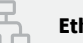

Ethernet connection status

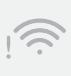

Wireless alert<sup>1</sup> Wi-Fi is disconnected. Restart setup mode.

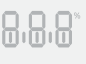

**Character** display Number of copies, error code, contrast levels. See the online user guide.

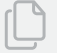

Number of Copies indicator

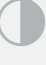

Lighter/Darker (contrast) icon

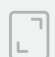

Reduce/Enlarge (scale) icon

<sup>1</sup> Wireless model only For more information on lights and errors, visit **hp.com/support** 

#### **Check toner level**

The printer is pre-filled with toner at purchase. HP toner refill kits (TRK) are available in 2 options: Standard and High capacity. The value of bars on the toner gauge are estimated toner levels and may vary slightly from the actual toner level.

Check the toner gauge indicator to determine when to add toner. Purchase original HP toner packs from hp.com/buy/supplies or your local HP reseller.

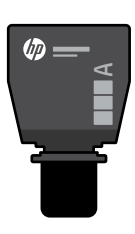

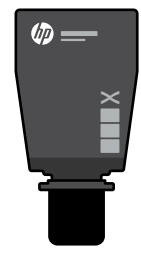

Standard TRK

**High Capacity TRK** 

#### Toner level indicator states

View toner level

Toner is almost full

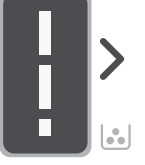

Add toner reload kit (TRK)

No more toner must be added

Toner is partly depleted

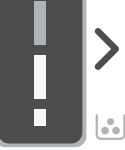

1 Standard TRK can be added

Toner level is low. but printing can continue.

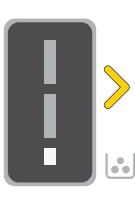

1 High Capacity TRK

or 2 Standard TRK

can be added

Toner level is very low. Unable to print.

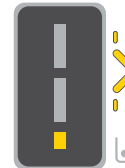

Arrow blinks amber when the toner level is very low.

1 High Capacity TRK must be added

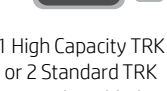

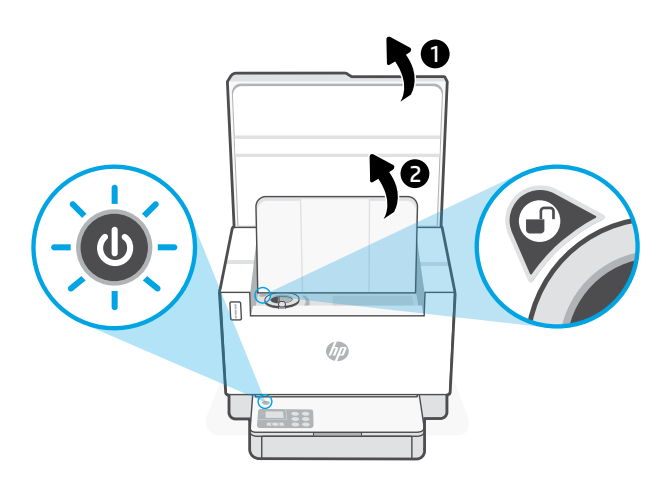

Toner can be added only when the port indicator shows an **unlock** icon ( For more information, see the User Guide at **hp.com/support** 

#### Help and tips for Wi-Fi and connectivity

English

| Potential Issue                                                                 | Solution                                                                                                    |
|---------------------------------------------------------------------------------|----------------------------------------------------------------------------------------------------|
| Printer Wi-Fi setup mode timed out (Wireless light not blinking)                | If the Wireless light is not blinking blue, the printer might not be in Wi-Fi setup mode. Restart setup mode:                                                                                        |
|                                                                                 | 1. If the control panel is not lit, press $\otimes$ to exit sleep mode.                                                                                                    |
|                                                                                 | <ol> <li>Press and hold (i) for 5 seconds, then release<br/>once all the control panel buttons light up.</li> </ol>                                                                                  |
|                                                                                 | <ol> <li>Press</li></ol>                                                                                                    |
|                                                                                 | <ol> <li>Close and reopen HP Smart and try connecting<br/>again.</li> </ol>                                                                                                    |
| Computer or mobile device too far<br>from printer                               | Move your computer or mobile device closer to the printer. Your device might be out of range of the printer's Wi-Fi signal.                                                                          |
| Computer connected to a Virtual Private Network<br>(VPN) or remote work network | Disconnect from a VPN before installing HP Smart<br>software. You can't install apps from the Microsoft Store<br>when connected to a VPN. Connect to the VPN again after<br>finishing printer setup. |
|                                                                                 | <b>Note:</b> Consider your location and the security of the Wi-Fi network before disconnecting from a VPN.                                                                                           |
| Wi-Fi turned off on computer<br>(computer connected by Ethernet)                | If your computer is connected by Ethernet, turn on the computer's Wi-Fi while setting up the printer. Disconnect the Ethernet cable temporarily to complete setup over Wi-Fi.                        |
| Bluetooth is turned off on your computer<br>or mobile device                    | Turn on Bluetooth for the device being used to complete<br>setup. For mobile devices, turn on Location services<br>also. Bluetooth and Location help the software find your<br>network and printer.  |
|                                                                                 | <b>Note:</b> Your location is not being determined and no location information is being sent to HP as part of the setup process.                                                                     |

If the software is unable to find your printer during setup, check the following conditions to resolve the issue.

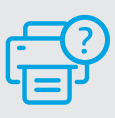

#### **Help and Support**

For printer troubleshooting and videos, visit the HP support site. Enter your model name to find the printer.

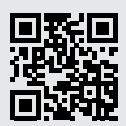

# 打印机功能

- 1 送纸器
- 2 扫描仪盖板
- 3 碳粉检修门/出纸盒

8

- 4 出纸盒延长板
- 5 纸盒盖板
- <mark>6</mark> 纸盘
- 7 控制面板
- 8 碳粉测量计
- 9 重新灌注碳粉指示器

# 按钮和指示灯

**电源**按钮/指示灯 正在启动或处理作业时闪烁。

 $(\overline{\mathbf{s}})$ 

 $(\downarrow)$ 

i

**警示**指示灯

**打开扫描仪盖**指示灯 打开盖子并翻转身份证以复印第二面。

**复印选项** 按钮/指示灯

Wi-Fi 按钮/指示灯<sup>1</sup> 按下此按钮可开关 Wi-Fi。Wi-Fi 指示 灯用于指示状态。

**重新开始**按钮/指示灯 亮起时按下即可继续完成作业。

**身份证复印**按钮/指示灯

**信息**按钮/指示灯 按下即可打印打印机设置和状态的 摘要。

**取消**按钮/指示灯

**开始复印**按钮/指示灯

# 

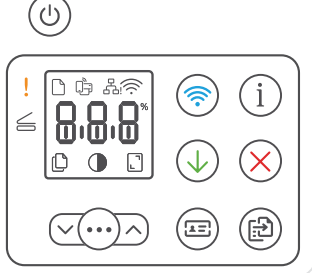

# 显示屏图标

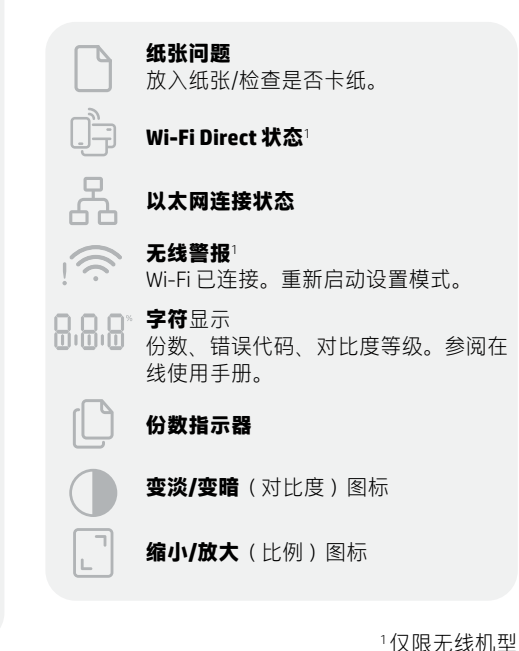

4

5

6

简体中文

#### 检查碳粉余量

打印机在购买时已预灌注碳粉。 HP **碳粉重新灌注套件 (TRK)** 提供 2 种选项:标准容量和大容量。碳粉测 量计上测量条的值为估算碳粉量,可能与实际碳粉量略有不同。 检查碳粉测量计指示器,确定何时添加碳粉。要购买 HP 原装碳粉包,请访问

hp.com/buy/supplies 或咨询当地的 HP 分销商。

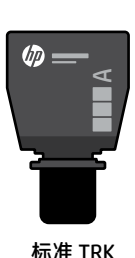

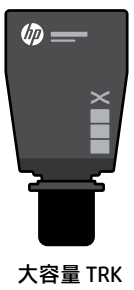

碳粉余量指示器状态

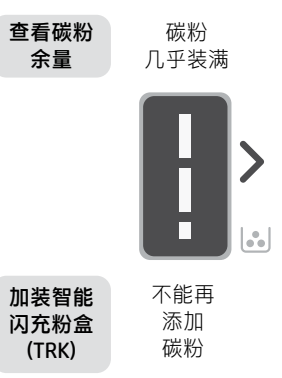

碳粉已部分 耗尽

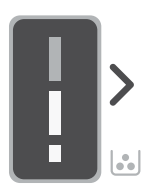

可加装 1 个 标准 TRK

碳粉余量低, 但仍可继续打印。

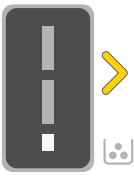

可加装 1 个大容 量 TRK 或 2 个标准 TRK。

碳粉余量极低。无法 打印。

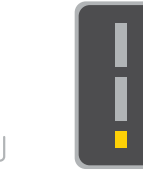

必须加装 1 个大容

量 TRK 或 2 个标准

TRK\_

碳粉余量极 低时,箭 头呈琥珀 色闪烁。

只有在端口指示器显示**解锁**图 标 ④ 时,才能添加碳粉。有关 更多信息,请参阅用户指南, 网址: hp.com/support

#### Wi-Fi 及连接帮助与提示

如果软件在设置过程中未能找到打印机,请检查以下情况以解决问题。

| 潜在问题                            | 解决方案                                                                                   |
|---------------------------------|----------------------------------------------------------------------------------------|
| 打印机 Wi-Fi 设置模式超时<br>无线指示灯未闪烁)   | 如果"无线"指示灯未呈蓝色闪烁,则说明打印机<br>可能未进入 Wi-Fi 设置模式。重新启动设置模式:                                   |
|                                 | 1. 如果控制面板未点亮,请按下 l 退出<br>睡眠模式。                                                         |
|                                 | 2. 按住 ① 5 秒钟,然后在所有控制面板按钮亮起<br>后释放。                                                     |
|                                 | 3. 同时按下                                                                                |
|                                 | 4. 关闭并重新打开 HP Smart,然后尝试重新连接。                                                          |
| 计算机或移动设备离打印机过远                  | 将计算机或移动设备靠近打印机。设备可能已超出<br>打印机的 Wi-Fi 信号范围。                                             |
| 计算机已连接至虚拟专用网络<br>(VPN) 或远程工作网络  | 请先断开 VPN,然后再安装 HP Smart 软件。与 VPN<br>连接时,无法通过 Microsoft Store 安装应用。完成打<br>印机设置后再连接 VPN。 |
|                                 | <b>注意:</b> 在断开 VPN 连接之前,请考虑您的位置和<br>Wi-Fi 网络的安全性。                                      |
| 计算机上的 Wi-Fi 已关闭<br>(计算机通过以太网连接) | 如果计算机通过以太网连接,请在设置打印机时开<br>启计算机的 Wi-Fi。暂时断开以太网电缆,以便通过<br>Wi-Fi 完成设置。                    |
| 计算机或移动设备上的蓝牙<br>已关闭。            | 开启正在使用的设备的蓝牙,以完成设置。对于移<br>动设备,还应开启定位服务。蓝牙和定位功能有助<br>于软件找到您的网络和打印机。                     |
| 移动设备上的定位功能已关闭。                  | <b>注意</b> :我们不会确定您的位置,设置过程中,也不<br>会将位置信息发送到 HP。                                        |

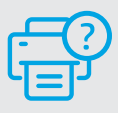

#### 帮助和支持

如需打印机故障排除和视频,请访问 HP 支 持网站。输入您的型号名称以查找打印机。

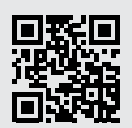

#### **Fitur printer**

- Pengumpan dokumen 1
- 2 Penutup pemindai
- 3 Pintu akses toner/ Baki keluaran
- Pemanjang baki keluaran 4
- 5 Penutup baki
- Baki kertas 6
- Panel kontrol 7
- Pengukur toner 8
- 9 Indikator toner pengisian ulang

#### Tombol dan lampu

Tombol/lampu Daya Lampu berkedip saat memulai atau memproses pekerjaan. Lampu Perhatian Lampu Penutup Pemindai Terbuka Buka penutup dan balik kartu ID untuk menyalin sisi kedua. Tombol/lampu Opsi Fotokopi Tombol/lampu Wi-Fi<sup>1</sup> Tekan untuk mengaktifkan/ menonaktifkan Wi-Fi. Lampu Wi-Fi menunjukkan status. Tombol/lampu Laniutkan Tekan saat tombol menyala untuk melanjutkan tugas. 

Tombol/lampu Fotokopi Kartu ID

Tombol/lampu Informasi Tekan untuk mencetak ringkasan pengaturan dan status printer.

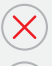

#### Tombol/lampu Batal

Tombol/lampu Mulai Fotokopi

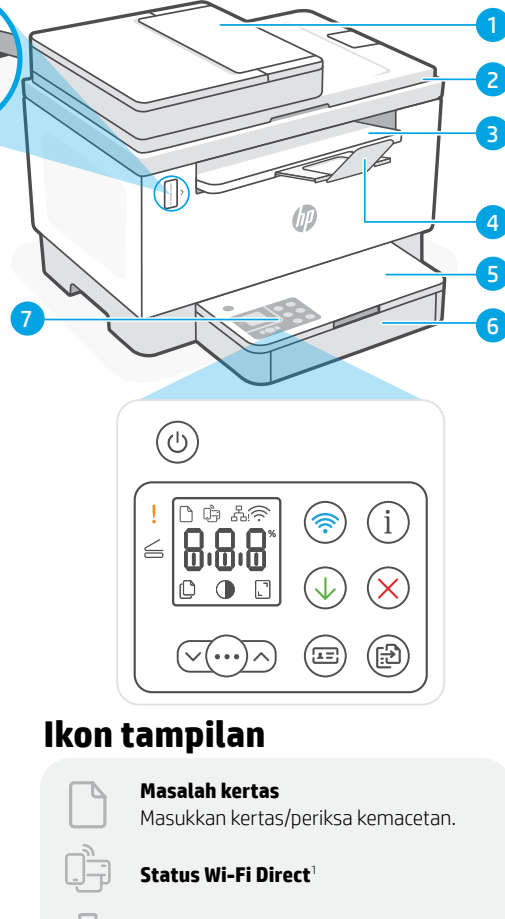

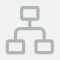

9 8

#### Status koneksi Ethernet

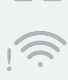

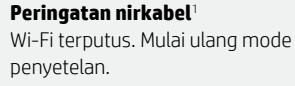

Layar karakter Jumlah fotokopi, kode kesalahan, level kontras. Lihat panduan pengguna online.

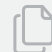

#### Indikator Jumlah Fotokopi

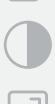

Ikon Lebih Terang/Lebih Gelap (kontras)

#### Ikon Kurangi/Perbesar (skala)

<sup>1</sup> Khusus model nirkabel Untuk informasi lebih lanjut tentang lampu dan kesalahan, kunjungi hp.com/support

#### Memeriksa level toner

Printer telah diisi dengan toner saat pembelian. Kit pengisian ulang toner (TRK) HP tersedia dalam 2 opsi: Standar dan Kapasitas tinggi. Nilai bilah pada pengukur toner adalah perkiraan level toner dan mungkin sedikit berbeda dari level toner sebenarnya.

Periksa indikator pengukur toner untuk menentukan kapan harus menambahkan toner. Beli paket toner HP asli dari hp.com/buy/supplies atau reseller HP setempat.

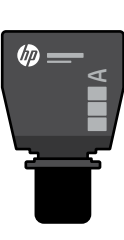

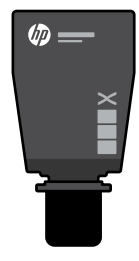

**TRK Standar** 

lsi toner

TRK Kapasitas Tinggi

Level toner rendah.

namun pencetakan

#### Status indikator level toner

Toner

Lihat level

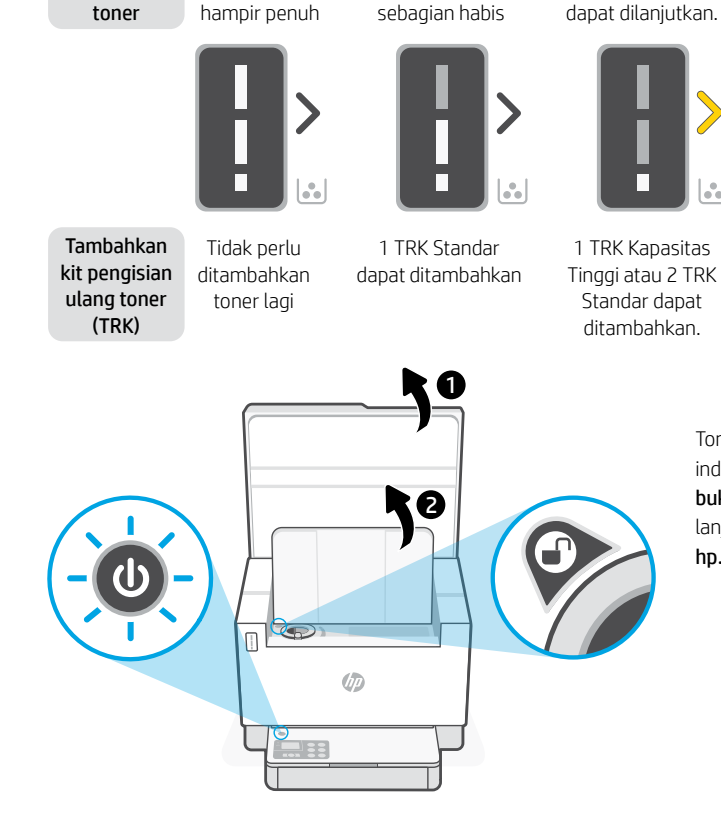

Isi toner tinggal sedikit. Tidak dapat mencetak.

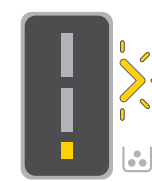

Tanda panah berkedip kuning jika level toner tinggal sedikit.

Tinggi atau 2 TRK Standar harus ditambahkan.

1 TRK Kapasitas

Toner hanya dapat ditambahkan jika indikator port menunjukkan ikon buka kunci 🕜. Untuk informasi lebih lanjut, lihat Panduan Pengguna di hp.com/support

#### Bantuan dan kiat untuk Wi-Fi dan konektivitas

Jika perangkat lunak tidak dapat menemukan printer Anda selama penyetelan, periksa kondisi berikut untuk menyelesaikan masalah.

| Kemungkinan Masalah                                                                   | Solusi                                                                                                    |
|---------------------------------------------------------------------------------------|----------------------------------------------------------------------------------------------------|
| Waktu mode Penyetelan Wi-Fi printer habis<br>(lampu Nirkabel tidak berkedip)          | Jika lampu Nirkabel tidak berkedip biru, printer mungkin<br>tidak dalam mode penyetelan Wi-Fi. Mulai ulang mode<br>penyetelan:                                                                                                    |
|                                                                                       | <ol> <li>Jika panel kontrol tidak menyala, tekan ⊗ untuk<br/>keluar dari mode tidur.</li> </ol>                                                                                                    |
|                                                                                       | <ol> <li>Tekan dan tahan (i) selama 5 detik, lalu lepaskan<br/>setelah semua tombol panel kontrol menyala.</li> </ol>                                                                                                    |
|                                                                                       | <ol> <li>Tekan</li></ol>                                                                                                    |
|                                                                                       | <ol> <li>Tutup dan buka kembali HP Smart, lalu coba<br/>hubungkan kembali.</li> </ol>                                                                                                    |
| Komputer atau perangkat seluler<br>terlalu jauh dari printer                          | Dekatkan komputer atau perangkat seluler Anda<br>ke printer. Perangkat Anda mungkin berada di luar<br>jangkauan sinyal Wi-Fi printer.                                                                                                    |
| Komputer terhubung ke Virtual Private<br>Network (VPN) atau jaringan kerja jarak jauh | Putus koneksi dari VPN sebelum menginstal perangkat<br>lunak HP Smart. Anda tidak dapat menginstal aplikasi<br>dari Microsoft Store saat terhubung ke VPN. Hubungkan<br>kembali ke VPN setelah penyetelan printer selesai.<br><b>Catatan:</b> Pertimbangkan lokasi Anda dan<br>keamanan jaringan Wi-Fi sebelum memutus koneksi<br>dari VPN. |
| Wi-Fi dinonaktifkan di komputer<br>(komputer terhubung melalui Ethernet)              | Jika komputer Anda terhubung melalui Ethernet,<br>aktifkan Wi-Fi komputer saat menyetel printer. Cabut<br>kabel Ethernet sementara untuk menyelesaikan<br>penyetelan melalui Wi-Fi.                                                                                                    |
| Bluetooth dinonaktifkan di komputer<br>atau perangkat seluler Anda                    | Aktifkan Bluetooth untuk perangkat yang digunakan<br>untuk menyelesaikan penyetelan. Untuk perangkat<br>seluler, aktifkan juga layanan Lokasi. Bluetooth dan                                                                                                    |
| Lokası dinonaktifkan di perangkat<br>seluler Anda                                     | jaringan dan printer Anda.                                                                                                    |
|                                                                                       | Catatan: Lokasi Anda belum ditetapkan dan tidak ada<br>informasi lokasi yang dikirimkan ke HP sebagai bagian<br>dari proses penvetelan.                                                                                                    |

#### Bantuan dan Dukungan

Untuk pemecahan masalah dan video tentang printer, kunjungi situs dukungan HP. Masukkan nama model printer Anda untuk menemukannya.

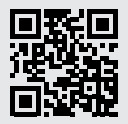

# คุณลักษณะเครื่องพิมพ์

- ตัวป้อนเอกสาร 1
- ฝาสแกบเบอร์ 2
- 3 ฝาช่องผงหมึก / ถาดรับกระดาษออก
- แกนรองรับกระดาษของถาดรับ 4 กระดาษ

8 9

- ฝาครอบถาด 5
- ถาดรองกระดาษ 6
- แผงควบคุม 7
- เกจวัดผงหมึก 8
- ตัวระบุการเติมผงหมึก a

## ปุ่มและไฟแสดงสถานะ

ปุ่ม/ไฟแสดงสถานะ **เปิด/ปิด**  กะพริบขณะเริ่มทำงานหรือระหว่างที่กำลัง ประมวลผลงาน

ไฟแสดงสถานะ **เตือน** 

ไฟแสดงสถานะ **ฝาสแกนเนอร์เปิด** เปิดฝาแล้วพลิกบัตรประชาชนเพื่อถ่ายสำเนา ด้านที่สอง

ปุ่ม/ไฟแสดงสถานะ **ตัวเลือกการถ่าย** ส่ำเนา

ป่ม/ไฟแสดงสถานะ Wi-Fi<sup>1</sup> ก<sup>ุ</sup>ดเพื่อเปิด/ปิด Wi-Fiไฟแสดงสถานะ Wi-Fi จะระบถึงสถานะ

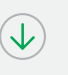

1=

 $\bigcirc$ 

ปุ่ม/ไฟแสดงสถานะ **กลับสู่การทำงาน** กดเมื่อติดสว่างเพื่อทำงานต่อ

ปุ่ม/ไฟแสดงสถานะ **ทำสำเนาบัตรประชาชน** 

ปุ่ม/ไฟแสดงสถานะ **ข้อมูล** กดเพื่อพิมพ์สรุปข้อมูลการ์ตั้งค่าและสถานะ ของเครื่องพิมพ์

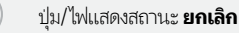

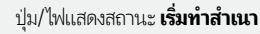

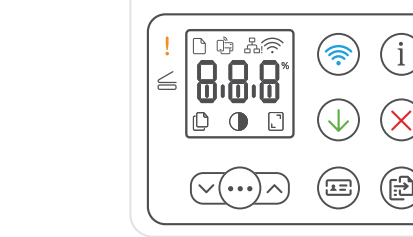

්ථ

#### ไอคอนจอแสดงผล

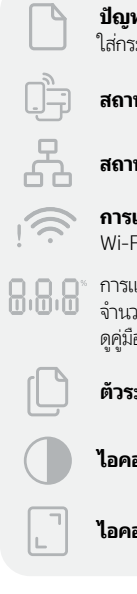

ปัญหาเกี่ยวกับกระดาษ ใส่กระดาษเพิ่ม/ตรวจสอบว่ามีกระดาษติดหรือไม่

i

3

สถานะ Wi-Fi Direct<sup>1</sup>

สถานะการเชื่อมต่อ Ethernet

การแจ้งเตือนระบบไร้สาย Wi-Fi ถูกตัดการเชื่อมต่อแล้ว รีสตาร์ทโหมดตั้งค่า

การแสดงผล**ตัวอักษร** จำนวนสำเนา รทัสข้อผิดพลาด ระดับคอนทราสต์ ดค่มือผ้ใช้ออนไลน์

ตัวระบุจำนวนสำเนา

**ไอคอนอ่อนลง/เข้มขึ้น** (คอนทราสต์)

**ไอคอนย่อ/ขยาย** (ปรับสเกล)

<sup>1</sup> เฉพาะรุ่นระบบไร้สายเท่านั้น สามารถดข้อมลเพิ่มเติมเกี่ยวกับไฟแสดงสถานะและ ้ข้อผิดพลาดได้ที่ hp.com/support

#### การตรวจสอบระดับผงหมึก

้ เครื่องพิมพ์จะได้รับการเติมผงหมึกไว้แล้วในขณะที่ซื้อ **ชุดเติมผงหมึก (TRK)** ของ HP มีตัวเลือก 2 แบบ: แบบมาตรฐานและแบบความจุสูง ค่าของแท่งที่แสดงบนเกจวัดผงหมึกเป็นระดับผงหมึกโดยประมาณ และอาจแตกต่างจากระดับผงหมึกจริงเล็กน้อย

้ตรวจสอบตัวบ่งซี้ของเกจวัดผงหมึก เพื่อพิจารณาว่าควรเติมหมึกเมื่อใด ชื่อเพ็คผงหมึกแท้ของ HP จาก **hp.com/buy/supplies** หรือ ตัวแทนจำหน่าย HPในพื้นที่ของคุณ

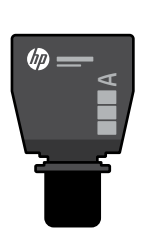

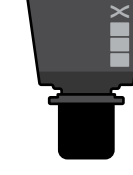

hD

TRK แบบมาตรฐาน

TRK แบบความจุสูง

# สถานะบ่งชี้ระดับผงหมึก

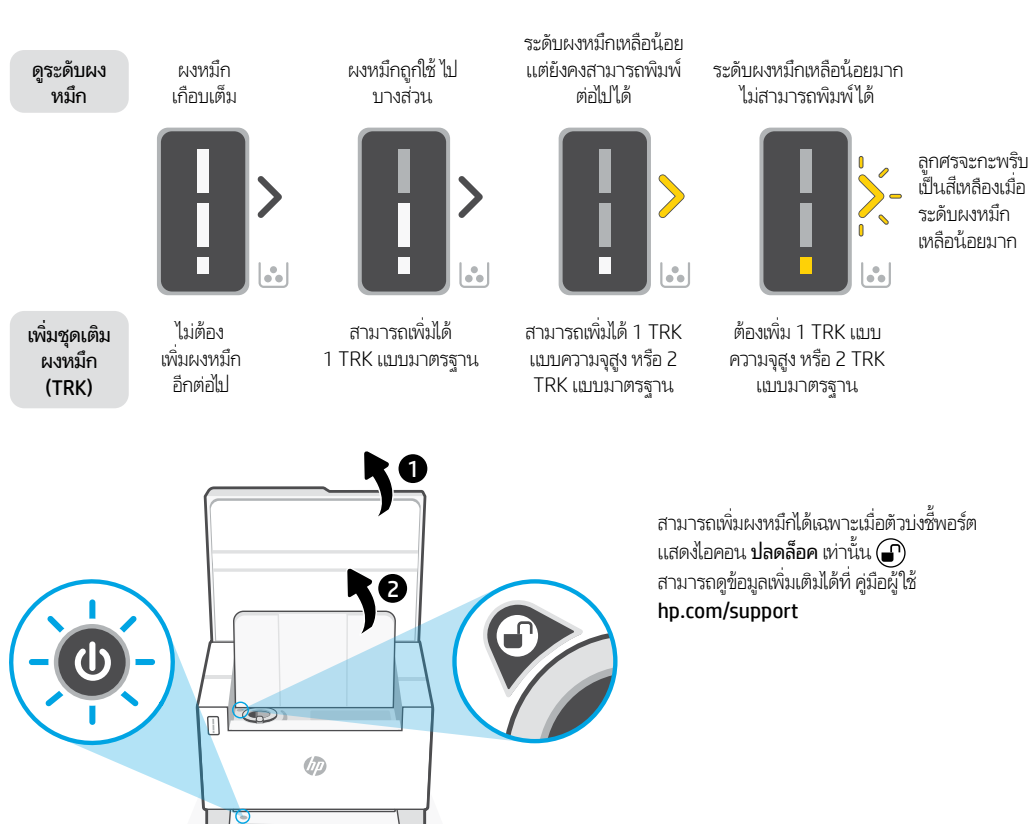

# วิธี ใช้และเคล็ดลับเกี่ยวกับ Wi-Fi และการเชื่อมต่อ

หากซอฟต์แวร์ไม่พบเครื่องพิมพ์ของคุณในระหว่างการตั้งค่าให้ตรวจสอบสภาวะต่อไปนี้เพื่อแก้ไขปัญหา

| สาเหตุที่เป็นไปได้                                                         | วิธีการแก้ไข                                                                                                    |
|----------------------------------------------------------------------------|----------------------------------------------------------------------------------------------------|
| โทมดตั้งค่า Wi-Fi เครื่องพิมพ์ทมดเวลา<br>(ไฟระบบไร้สายไม่กะพริบ)           | หากไฟระบบไร้สายไม่กะพริบเป็นสีน้ำเงิน เครื่องพิมพ์อาจไม่ได้อยู่ใน<br>โหมดตั้งค่า Wi-Fi รีสตาร์ทโหมดตั้งค่า:                                                                                                    |
|                                                                            | 1. หากไฟแผงควบคุมไม่ติดสว่างให้กด ⊗ เพื่อออกจากโหมดพัก<br>เครื่อง                                                                                                    |
|                                                                            | <ol> <li>กด (i) ค้างไว้ 5 วินาที แล้วปล่อยหลังจากที่ปุ่มแผงควบคุม<br/>ทั้งหมดติดสว่าง</li> </ol>                                                                                                    |
|                                                                            | <ol> <li>3. กด (♥) และ (※) พร้อมกันหนึ่งครั้ง จากนั้นจึงปล่อยปุ่ม รอหนึ่ง<br/>นาที จนกว่าไฟระบบไร้สายจะกะพริบเป็นสึน้ำเงิน</li> </ol>                                                                                                    |
|                                                                            | 4. ปิดและเปิด HP Smart อีกครั้ง จากนั้นลองเชื่อมต่ออีกครั้ง                                                                                                    |
| คอมพิวเตอร์หรืออุปกรณ์เคลื่อนที่อยู่ห่างจากเครื่องพิมพ์<br>มากเกินไป       | ขยับคอมพิวเตอร์หรืออุปกรณ์เคลื่อนที่ของคุณให้เข้าใกล้เครื่องพิมพ์<br>มากขึ้น อุปกรณ์ของคุณอาจอยู่นอกระยะสัญญาณ Wi-Fi ของ                                                                                                    |
|                                                                            | เครื่องพมพ                                                                                                    |
| คอมพวเตอรเซอมตอกบ Virtual Private Network<br>(VPN) หรือเครือข่ายงานระยะไกล | ตดการเซอมตอจาก VPN กอนทจะตดตงชอฟตแวร HP Smart คุณ<br>ไม่สามารถติดตั้งแอปจาก Microsoft Storeได้ในขณะที่เชื่อมต่อกับ<br>VPN เชื่อมต่อกับ VPN อีกครั้ง หลังจากเสร็จสิ้นการตั้งค่าเครื่องพิมพ์<br>ทมายเหตุ: พิจารณาตำแหน่งที่ตั้งของคุณและการรักษาความ<br>ปลอดภัยของ๒รีอข่าย Wi-Fi ก่องเพื่อ⇒ต้อการเชื่องต่อจาก VPN |
|                                                                            |                                                                                                    |
| ปิด Wi-Fi บนคอมพิวเตอร์<br>(คอมพิวเตอร์เซื่อมต่อแล้วโดยใช้ Ethernet)       | หากคอมพิวเตอร์ของคุณเชื่อมต่อโดยใช้ Ethernetให้เปิด Wi-Fi ของ<br>คอมพิวเตอร์ในขณะที่ดังค่าเครื่องพิมพ์ ถอดสาย Ethernet ออก<br>ชั่วคราว เพื่อดำเนินการตั้งค่าให้เสร็จผ่านทาง Wi-Fi                                                                                                    |
| Bluetooth บนคอมพิวเตอร์หรืออุปกรณ์เคลือนทีของคุณ<br>ถูกปัดไว้              | เปิด Bluetooth ของอุปกรณ์ที่ต้องการใช้ในการตั้งค่าให้เสร็จ สำหรับ<br>อุปกรณ์เคลื่อนที่ให้เปิดบริการตำแหน่งที่ตั้งด้วย Bluetooth และ<br>ตำแหน่งที่ตั้ง จะช่ายให้ชอฟต์แวร์สามารถค้นหนุแครือข่ายและ                                                                                                    |
| ตำแหน่งที่ตั้งบนอุปกรณ์เคลือนที่ของคุณถูกปิดไว้                            | เครื่องพิมพ์ของคุณได้<br>เครื่องพิมพ์ของคุณได้                                                                                                    |
|                                                                            | <b>หมายเหตุ:</b> ขั้นตอนนี้ไม่ใช่การระบุดำแหน่งที่ตั้งของตัวคุณ และไม่<br>ได้มีการส่งข้อมูลตำแหน่งที่ตั้งให้กับ HPในระหว่างกระบวนการตั้งค่า                                                                                                    |

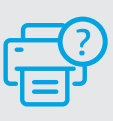

#### วิธี ใช้และบริการช่วยเหลือ

ไปที่เว็ปไซต์สนับสนุนของ HP เพื่อดูวิธีการแก้ไขปัญหาและ วิดีโอแนะนำการใช้งานเครื่องพิมพ์ ป้อนชื่อรุ่นของคุณเพื่อ ค้นหาเครื่องพิมพ์

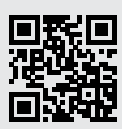

# Tiếng Việt

2

4

6

## Tính năng của máy in

- 1 Khay nạp tài liệu
- 2 Nắp máy scan
- 3 Cửa tiếp cận hộp mực in / Khay giấy ra
- 4 Phần mở rộng của khay giấy ra
- 5 Nắp khay nạp giấy
- 6 Khay giấy
- 7 Bảng điều khiển
- 8 Đồng hồ đo mực
- 9 Chỉ báo nạp lại mực

#### Nút và đèn

Nút/đèn **Nguồn** Nhấp nháy khi bắt đầu hoặc xử lý một lệnh.

#### Đèn báo **Chú ý**

Đèn **Nắp máy quét đang mở** Mở nắp và lật thẻ định danh để sao chép mặt thứ hai.

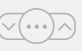

æ

#### Nút/đèn Tùy chọn Sao chụp

Nút/đèn **Wi-Fi**<sup>1</sup> Nhấn để bật/tắt Wi-Fi. Đèn báo Wi-Fi cho biết trạng thái.

Nút/đèn **Tiếp tục** Nhấn khi đèn đang sáng để tiếp tục một lệnh.

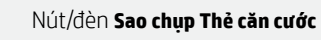

Nút/đèn **Thông tin** Nhấn để in bản tóm tắt cài đặt và trạng thái máy in.

Nút/đèn **Hủy bỏ** 

Nút/đèn **Bắt đầu sao chụp** 

# 

# Biểu tượng hiển thị

**Sự cố về giấy** Nạp giấy/kiểm tra kẹt giấy.

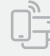

9

Trang thái Wi-Fi Direct<sup>1</sup>

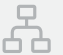

- Trạng thái kết nối Ethernet
- Cảnh báo Không dây<sup>1</sup> Wi Ci đã poắt kết pối Khởi đập

Wi-Fi đã ngắt kết nối. Khởi động lại chế độ cài đặt.

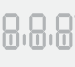

#### Màn hình **ký tự** Số bản sao, mã lỗi, mức độ tương phản. Xem hướng dẫn sử dụng trực tuyến.

Xem hướng dẫn sử dụr

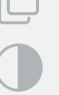

#### Chỉ báo Số bản sao

Biểu tượng (tương phản) Nhạt hơn/Đậm hơn

Biểu tượng (tỷ lệ) Thu nhỏ/Phóng to

<sup>1</sup>Chỉ với kiểu máy không dây Để biết thêm thông tin về các đèn và sự cố, vui lòng truy cập **hp.com/support** 

## Kiểm tra mức mực in

Máy in được nạp sẵn mực in lúc mua. **Bộ nạp mực (TRK)** của HP có 2 lựa chọn: Dung tích Tiêu chuẩn và Cao. Giá trị của các vạch trên đồng hồ đo mực là mức mực in ước tính và có thể khác một chút so với mức mực in thực tế.

Kiểm tra chỉ báo đo mực để xác định khi nào cần thêm mực in. Mua gói mực in HP chính hãng tại hp.com/buy/supplies hoặc nhà bán lẻ HP tại địa phương.

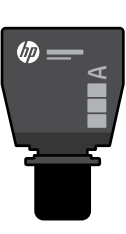

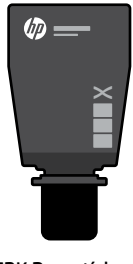

TRK Tiêu chuẩn

TRK Dung tích cao

#### Trạng thái chỉ báo mức mực in

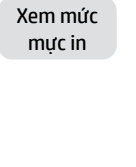

Mực in đã đầy

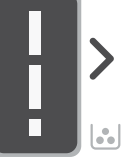

Thêm bộ nạp lại mực (TRK)

Không còn nữa phải thêm

mưc in

Có thể thêm 1 TRK Tiêu chuẩn

Mưc in đã can

môt phần

Mức mực in thấp, nhưng vẫn có thể tiếp tục in.

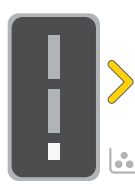

Mức mực in rất thấp. Không thể in.

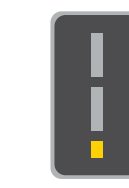

Mũi tên nhấp nháy màu hổ phách khi mức mực in rất thấp.

Có thể thêm 1 TRK Phải thêm 1 TRK Dung tích cao hoặc 2 Dung tích cao hoặc 2 TRK Tiêu chuẩn. TRK Tiêu chuẩn.

Chỉ có thể thêm mụ hiển thị biểu tượng Để biết thêm thông dẫn sử dụng tại hp

Chỉ có thể thêm mực in khi chỉ báo cổng hiển thị biểu tượng **mở khóa** (). Để biết thêm thông tin, hãy xem Hướng dẫn sử dụng tại **hp.com/support** 

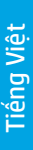

## Trợ giúp và mẹo về Wi-Fi và khả năng kết nối

Nếu phần mềm không thể tìm thấy máy in của bạn trong quá trình cài đặt, hãy kiểm tra các điều kiện sau đây để giải quyết vấn đề.

| Sự cố có thể xảy ra                                                                                               | Giải pháp                                                                                                    |
|----------------------------------------------------------------------------------------------------|----------------------------------------------------------------------------------------------------|
| Chế độ cài đặt Wi-Fi máy in đã hết thời gian (đèn<br>Không dây không nhấp nháy)                                   | Nếu đèn Không dây không nhấp nháy màu xanh dương,<br>có thể máy in đang không ở chế độ cài đặt Wi-Fi. Khởi<br>động lại chế độ cài đặt:<br>1. Nếu bảng điều khiển không sáng, hãy nhấn (X) để<br>thoát chế độ ngủ. |
|                                                                                                    | 2. Nhấn và giữ (Ì) trong 5 giây, sau đó nhả ra khi tất<br>cả các nút trên bảng điều khiển sáng lên.                                                                                                    |
|                                                                                                    | 3. Nhấn đồng thời 	⊗ và ⊗ một lắn, sau đó nhả các<br>nút ra. Đợi một phút cho đến khi đèn Không dây<br>nhấp nháy màu xanh dương.                                                                                  |
|                                                                                                    | 4. Đóng và mở lại HP Smart, sau đó thử kết nối lại.                                                                                                    |
| Máy tính hoặc thiết bị di động ở quá xa<br>máy in                                                                 | Di chuyển máy tính hoặc thiết bị di động lại gần máy in<br>hơn. Có thể thiết bị của bạn ở ngoài phạm vi sóng Wi-Fi<br>của máy in.                                                                                 |
| Máy tính đã kết nối với một Mạng Riêng Ảo<br>(VPN) hoặc mạng làm việc từ xa                                       | Ngắt kết nối khỏi VPN trước khi cài đặt phần mềm HP<br>Smart. Bạn không thể cài đặt ứng dụng từ Microsoft Store<br>khi đang kết nối với VPN. Kết nối lại với VPN sau khi hoàn<br>thành cài đặt máy in.            |
|                                                                                                    | <b>Lưu ý:</b> Hãy xem xét vị trí của bạn và bảo mật của mạng<br>Wi-Fi trước khi ngắt kết nối khỏi VPN.                                                                                                    |
| Wi-Fi trên máy tính đang tắt<br>(máy tính được kết nối bằng Ethernet)                                             | Nếu máy tính của bạn được kết nối bằng Ethernet, hãy<br>bật Wi-Fi của máy tính trong quá trình cài đặt máy in.<br>Ngắt kết nối cáp Ethernet tạm thời để hoàn tất quá trình<br>cài đặt qua Wi-Fi.                  |
| Bluetooth đã tắt trên máy tính<br>hoặc thiết bị di động của bạn<br>Blugtooth đã tắt trên thiết bị di động của bạn | Bật Bluetooth cho thiết bị đang được sử dụng để thực<br>hiện cài đặt. Bật cả dịch vụ Vị trí với thiết bị di động.<br>Bluetooth và Vị trí giúp phần mềm tìm thấy mạng và<br>máy in của bạn                         |
| אמבנסטרו שם נמנ גרבו גוובר אי מי מקווק כמם אמוו                                                                   | <b>Lưu ý:</b> Vị trí của bạn hiện không được xác định và không<br>có thông tin vị trí nào được gửi cho HP trong quy trình<br>cài đặt.                                                                             |

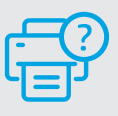

#### Trợ giúp và Hỗ trợ

Để xem video và khắc phục sự cố máy in, hãy truy cập trang hỗ trợ của HP. Nhập tên kiểu máy của bạn để tìm máy in.

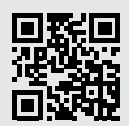

#### 프린터 기능

- 1 문서 공급기
- 2 스캐너 뚜껑
- 3 토너 액세스 도어/ 출력 용지함
- 4 출력 용지함 확장대
- 5 용지함 덮개
- 6 용지함
- 7 제어판
- 8 토너 게이지
- 9 토너 리필 표시

## 버튼 및 표시등

**전원** 버튼/표시등 작업을 시작 중이거나 처리 중일 때 깜박입니다.

**주의** 표시등

**스캐너 덮개 열기** 표시등 두 번째 면을 복사하려면 덮개를 열고 신분증을 뒤집습니다.

**복사 옵션** 버튼/표시등

Wi-Fi 버튼/표시등<sup>1</sup> Wi-Fi를 켜거나/끄려면 누릅니다. Wi-Fi 표시등이 상태를 알려줍니다.

**다시 시작** 버튼/표시등 작업을 계속하려면 불이 들어왔을 때 누릅니다.

1

 $(\overline{\widehat{\circ}})$ 

 $\mathbf{V}$ 

ID 카드 복사 버튼/표시등 정보 버튼/표시등

정도 미든/표시등 프린터 설정과 상태 요약을 인쇄하려면 누릅니다.

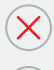

(i)

**취소** 버튼/표시등

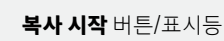

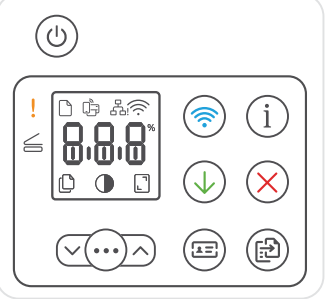

# 디스플레이 아이콘

|        | <b>용지 문제</b><br>용지를 넣거나/용지 걸림을 확인합니다.                                  |
|--------|------------------------------------------------------------------------|
|        | Wi-Fi Direct 상태 <sup>1</sup>                                           |
| 8      | 이더넷 연결 상태                                                              |
|        | <b>무선 알림</b> <sup>1</sup><br>Wi-Fi 연결이 끊겼습니다. 설정 모드를<br>다시 시작합니다.      |
| 0.0.0* | <b>문자</b> 표시<br>인쇄 매수, 오류 코드, 대비 수준을<br>조정합니다. 온라인 사용자 설명서를<br>참조하십시오. |
|        | 사본 수 표시                                                                |
|        | <b>밝게/어둡게</b> (대비) 아이콘                                                 |
|        | <b>축소/확대</b> (배율) 아이콘                                                  |
|        | 1무선 모델 전용                                                              |

표시등과 오류에 대한 정보를 자세히 알아보려면 hp.com/support 를 방문하십시오.

### 토너 잔량 확인

구매 시 토너가 프린터에 미리 채워져 있습니다. HP 토너 리필 키트(TRK)는 2 옵션으로 이용할 수 있습니다. 토너 게이지의 막대 수치로 예상 토너 잔량을 알 수 있으며 실제 토너 잔량과 약간의 차이가 있을 수 있습니다. 토너 게이지 표시를 확인하여 언제 토너를 추가할지 판단합니다. hp.com/buy/supplies 나 혀지 HP 소매점에서 정품 HP 토너 팩을 구매하십시오.

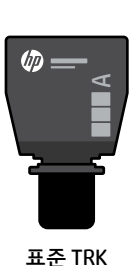

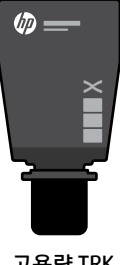

고용량 TRK

#### 토너 잔량 표시 상태

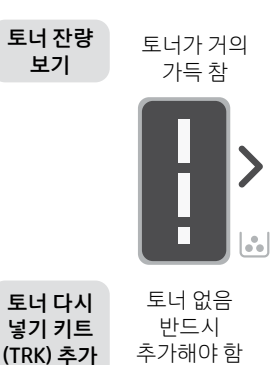

토너가 부분적으로 충분하지 않음

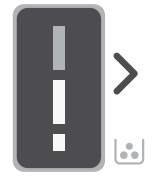

표준 TRK 1개를 추가할 수 있음

토너 잔량이 부족하지만 계속 인쇄할 수 있습니다.

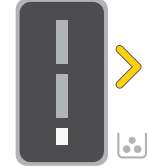

고용량 TRK 1개 또는 표준 TRK 2 개를 추가할 수 있습니다.

토너 잔량이 매우 부족합니다. 인쇄할 수 없습니다.

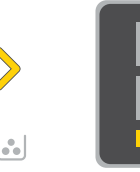

••

토너 잔량이 매우 부족하면 화살표가 황색으로 깜박입니다.

고용량 TRK 1개 또는 표준 TRK 2 개를 추가해야만 합니다.

2 hp.com/support Ø

포트 표시에 잠금 해제 아이콘이 🕣 표시될 때에만 토너를 추가할 수 있습니다. 자세한 내용은 의 사용자 설명서를 참조하십시오.

#### Wi-Fi 및 연결 관련 도움말과 팁

설정 중 소프트웨어가 프린터를 찾지 못하는 경우, 다음 상황을 점검하여 문제를 해결하세요.

| 있을 수 있는 문제                                 | 해결 방법                                                                                                    |
|--------------------------------------------|----------------------------------------------------------------------------------------------------|
| 프린터 무선 설정 모드 시간 초과(무선<br>표시등이 깜박이지 않음)     | 무선 표시등이 파란색으로 깜박이지 않는 경우,<br>프린터가 Wi-Fi 설정 모드에 있지 않은 것일 수<br>있습니다. 설정 모드를 다시 시작하려면:                                                                                                    |
|                                            | 1. 제어판에 불이 들어오지 않은 경우 ⊗을 눌러<br>절전 모드를 해제합니다.                                                                                                    |
|                                            | 2. 5초 동안 ①을 누른 채로 유지했다가 제어판의<br>모든 버튼에 불이 들어오면 버튼을 놓습니다.                                                                                                    |
|                                            | 3. ⑦ 및 ⊗을 동시에 한 번 눌렀다가 버튼을<br>놓습니다. 무선 표시등이 파란색으로 깜박일<br>때까지 1분 동안 기다립니다.                                                                                                    |
|                                            | 4. HP Smart를 닫았다가 연 다음 다시<br>연결해봅니다.                                                                                                    |
| 컴퓨터나 모바일 기기가 프린터와 너무<br>멀리 떨어져 있음          | 컴퓨터나 모바일 기기를 프린터에 더 가깝게<br>이동합니다. 기기가 프린터의 Wi-Fi 신호 범위를<br>벗어났을 수 있습니다.                                                                                                    |
| 컴퓨터가 가상 사설망(VPN) 또는 원격 업무<br>네트워크에 연결되어 있음 | HP Smart 소프트웨어를 설치하기 전에 VPN 연결을<br>해제합니다. VPN에 연결되어 있으면 Microsoft Store<br>에서 앱을 설치할 수 없습니다. 프린터 설정을 마친 후에<br>VPN에 다시 연결합니다.<br>참고: VPN 연결을 해제하기 전에 Wi-Fi 네트워크의<br>위치와 보안을 염두에 두시기 바랍니다. |
| 컴퓨터에서 Wi-Fi가 꺼짐                            | 컴퓨터가 이더넷으로 연결된 경우, 프린터를                                                                                                    |
| (김퓨터가 이너넷으로 연결됨)                           | 실정하면서 김퓨터의 Wi-Fi를 겁니다. 이너넷 케이들의<br>연결을 임시로 끊고 Wi-Fi 설정을 완료합니다.                                                                                                    |
| 사용자 컴퓨터 또는 모바일 기기에서<br>블루투스가 꺼져 있음         | 사용 중인 기기에서 설정을 완료할 수 있도록<br>블루투스를 켭니다. 모바일 기기에서는 위치 서비스도<br>켭니다. 블루투스와 위치 서비스는 소프트웨어에서                                                                                                   |
| 사용자 모바일 기기에서 위치<br>서비스가 꺼져 있음              | 네트워크와 프린터를 찾도록 도와줍니다.<br><b>참고:</b> 사용자 위치를 판별할 수 없고 설정 프로세스의<br>일부로 위치 정보를 HP로 전송하지 않습니다.                                                                                               |

도움말 및 지원 프린터 문제 해결 및 동영상을 보려면 HP 지원 사이트를 방문하십시오. 프린터를 찾으려면 모델 이름을 입력하세요.

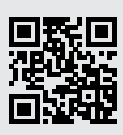

#### 印表機功能

- 1 文件送紙器
- 2 掃描器蓋板
- 3 碳粉存取擋門/出紙匣

8 9

- 出紙匣延伸架 4
- 5 紙匣封蓋
- 6 紙匣
- 7 控制台
- 8 碳粉量測計
- 9 重新填充碳粉指示燈

**電源**按鈕/指示燈

注意指示燈

二面。

在啟動或處理工作時會閃爍。

開啟蓋板並將身分證翻面以影印第

按下可開啟/關閉 Wi-Fi。Wi-Fi 指示燈

**開啟掃描器蓋板**指示燈

影印選項 按鈕/指示燈

Wi-Fi 按鈕/指示燈<sup>1</sup>

會指示狀態。

# 按鈕與指示燈

3  $\mathbf{\nabla}$ 

( i )

**身分證影印**按鈕/指示燈

亮起時按下即可讓工作繼續。

**重新開始**按鈕/指示燈

**資訊**按鈕/指示燈 按下即可列印印表機設定及狀態的 摘要。

**取消**按鈕/指示燈

**開始影印**按鈕/指示燈

1僅限無線機型 如需有關指示燈和錯誤的更多資訊,請 造訪 hp.com/support

2

4

5

6

i

(Ð

ŝ

(=

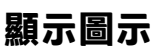

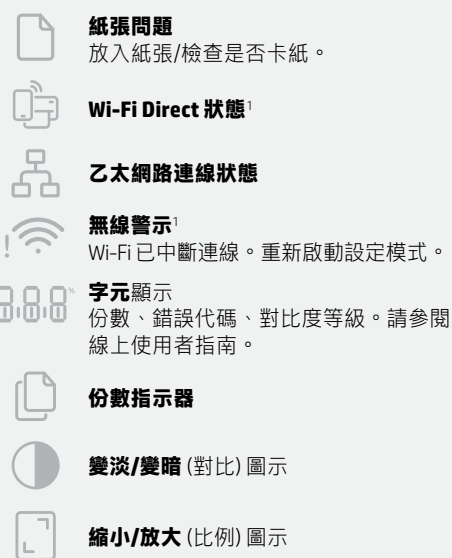

(ധ

 $\leq |$ 

0 Ġ &@

8.8.8

`~(···)∧`

[]

#### 檢查碳粉剩餘量

印表機於購入時已預先填充了碳粉。HP 碳粉重新填充套件 (TRK) 備有 2 種選擇:標準容量與高容量。碳粉 量測計上的條形值為估計的碳粉剩餘量,與實際的碳粉剩餘量可能會略有出入。

檢查碳粉量測計指示器,確定何時該添加碳粉。從 hp.com/buy/supplies 或當地 HP 經銷商處購買原廠 HP 碳粉匣。

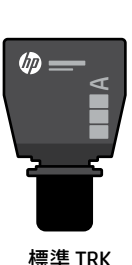

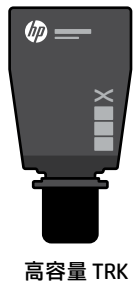

#### 碳粉剩餘量指示燈狀態

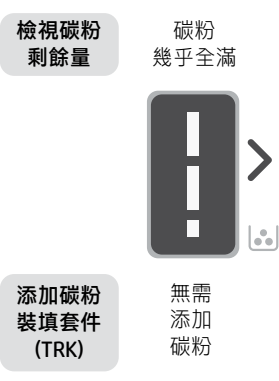

碳粉已部分 耗盡

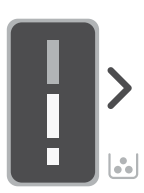

可以添加 1 組標準 TRK

碳粉剩餘量低,但列 碳粉剩餘量嚴重不足。 印仍可繼續。

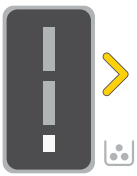

可以添加1組高容 量 TRK 或 2 組標準 TRK •

無法列印。

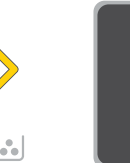

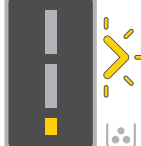

當碳粉剩餘量 嚴重不足時, 箭頭會閃爍琥 珀色。

必須添加1組高容 量 TRK 或 2 組標準 TRK •

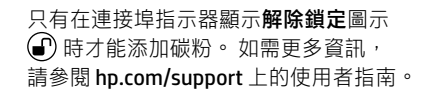

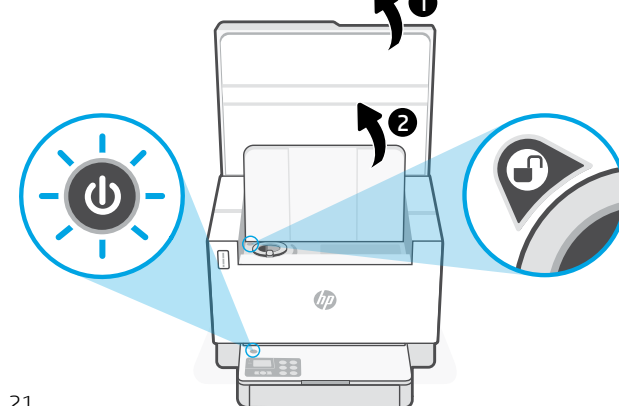

#### 有關 Wi-Fi 及連線的說明與訣竅

若軟體在設定期間無法找到您的印表機,請檢查下列情況以解決問題。

| 可能的問題                           | 解決方案                                                                              |
|---------------------------------|-----------------------------------------------------------------------------------|
| 印表機 Wi-Fi 設定模式逾時<br>(無線指示燈未閃爍)  | 如果無線指示燈未閃爍藍色,則印表機可能並未處<br>於 Wi-Fi 設定模式。重新啟動設定模式:                                  |
|                                 | 1. 如果控制台没有亮起,請按下⊗以結束睡眠<br>模式。                                                     |
|                                 | 2. 按住①5秒,接著在所有控制台按鈕亮起時<br>放開。                                                     |
|                                 | 3. 同時按住 <>>>>>>>>>>>>>>>>>>>>>>>>>>>>>>>>>>>>                                     |
|                                 | 4. 關閉並重新開啟 HP Smart,並嘗試再次連線。                                                      |
|                                 |                                                                                   |
| 電腦或行動裝置距離印表機太遠                  | 將您的電腦或行動裝置移至靠近印表機的位置。您<br>的裝置可能不在印表機 Wi-Fi 訊號範圍內。                                 |
| 電腦已連線至虛擬私人網路 (VPN)<br>或遠端工作網路   | 中斷 VPN 連線,然後再安裝 HP Smart 軟體。當連線<br>至 VPN 時,您無法從 Microsoft Store 安裝應用程式。           |
|                                 | 完成印表機設定後,再次連線至 VPN。<br>附註:在中斷 VPN 連線前,請考慮您的位置及 Wi-Fi                              |
|                                 | 網路安全性。                                                                            |
| 電腦上的 Wi-Fi 已關閉<br>(電腦已透過乙太網路連線) | 如果您的電腦是透過乙太網路連線,請於設定印表<br>機時開啟電腦的 Wi-Fi。暫時拔除乙太網路纜線以透                              |
|                                 | 過 Wi-Fi 完成設定。                                                                     |
| 您的電腦或行動裝置上的<br>Bluetooth 已關閉    | 開啟正在使用之裝置的 Bluetooth 以完成設定。針<br>對行動裝置,請一併開啟位置服務。Bluetooth 與位<br>置可協助軟體找到您的網路及印表機。 |
| 您的行動裝置上的位置已關閉                   | 附註:我們不會確認您的位置,在設定過程中也不<br>會有任何位置資訊傳送至 HP。                                         |

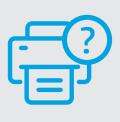

說明及支援

如需印表機疑難排解及視訊等內容,請造 訪 HP 支援網站。輸入您的機型名稱以尋找 印表機。

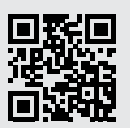

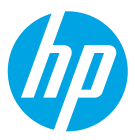

© Copyright 2021 HP Development Company, L.P.

Microsoft and Windows are either registered trademarks or trademarks of Microsoft Corporation in the United States and/or other countries. Mac, OS X, macOS, and AirPrint are trademarks of Apple Inc., registered in the U.S. and other countries. Android is a trademarks of Google LLC. iOS is a trademark or registered trademark of Cisco in the U.S. and other countries and is used under license.

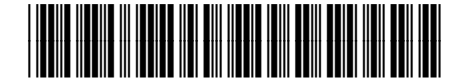

EN ZHCN ID TH VI KO ZHTW Printed in Vietnam 越南印刷 베트남에서 인쇄

2R7F5-90010